## **Chapter 13 Practice Directions**

1. Using your Windows button menu, find and launch your IDLE program.

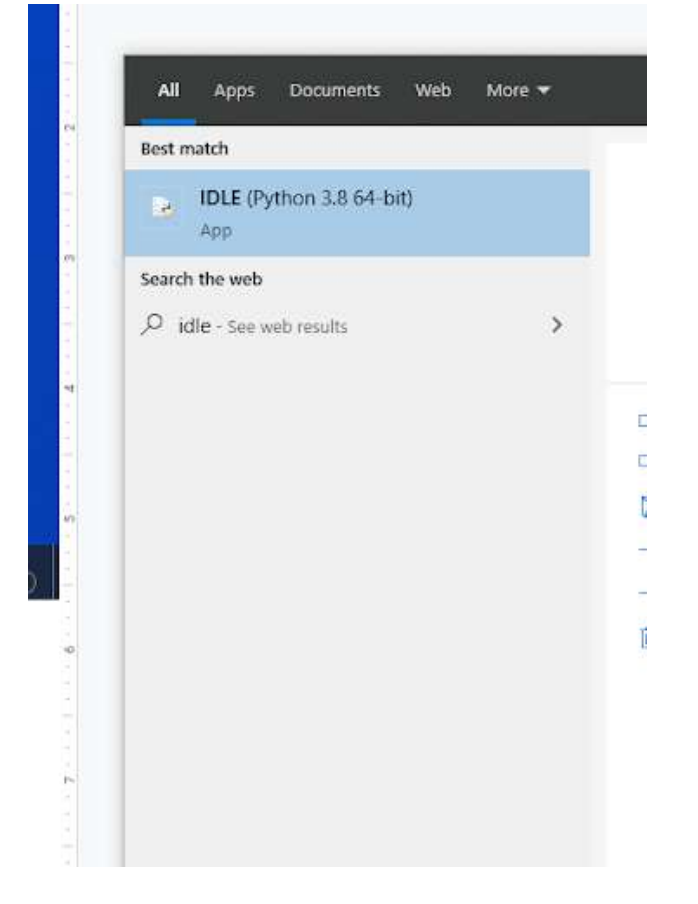

IDLE is the integrated development environment associated with Python. It is made up of a code editor where you type your code along with other helpful tools that allow you to write, save, and test run programs.

IDLE is designed to recognize Python code, compile Python code, and provide basic debugging tips to programmers if there are problems with their code.

2. Your IDLE window should look something like this once it has launched.:

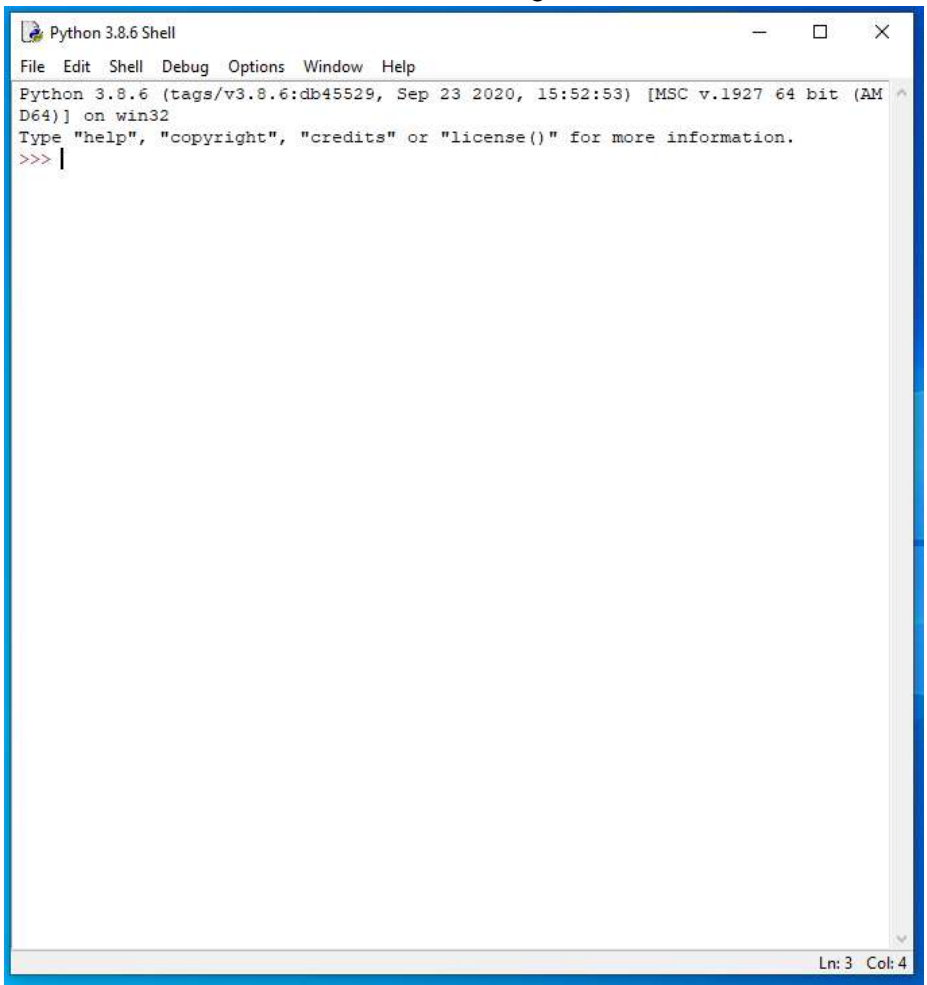

On Startup, IDLE will display the Python Shell, which can be used to give commands to the computer's operating system. Since we are viewing the shell through IDLE and not the actual command prompt window, the commands that we type into the Shell will not communicate directly with our operating system. However, you can type similar commands in the Python Shell directly from the Python program (not through IDLE) and, if you have permission to access the operating system's commands, you can communicate with the computer's operating system that way.

In IDLE, the shell is mainly used as a launching screen for other activities that we will do, like writing code for our game or debugging a file.

 Go to File > Open and then browse to find your VampirePizzaAttack file that we created and open it.

| 🌛 Open                                                         |                   |    |                   |         |      |          |                   | ×      |
|----------------------------------------------------------------|-------------------|----|-------------------|---------|------|----------|-------------------|--------|
| ← → ~ ↑ 📴 > This PC > Documents (H:) > vampire_pizza_directory |                   |    |                   |         | õ    | ,₽ Searc | ch vampire_pizza_ | direct |
| Organize 🔻 New fold                                            | er                |    |                   |         |      |          |                   | 0      |
| A Quick access                                                 | Name              | ^  | Date modified     | Туре    | Size |          |                   |        |
|                                                                | VampirePizzaAttac | :k | 1/19/2021 4:33 PM | PY File |      | 2 KB     |                   |        |
| 🚽 Downloads 🖈                                                  |                   |    |                   |         |      |          |                   |        |
| 🔮 Documents 🖈                                                  |                   |    |                   |         |      |          |                   |        |
| E Pictures 🖈                                                   |                   |    |                   |         |      |          |                   |        |
| 2020-21                                                        |                   |    |                   |         |      |          |                   |        |
| Puzzle 4                                                       |                   |    |                   |         |      |          |                   |        |

- 4. Your Python file and code from last chapter will open up.
- 5. We will now begin to code the next part of our game. I like to make my coding window larger so that I can see all of my code a bit better, but that is a personal decision. Remember as we move through these exercises that your spelling, capitalization, and indentation should match. If it doesn't, your program likely won't work.
- 6. Click at the end of Line 34, as shown in the screenshot below.

```
#Set up rates
SPAWNRATE = 360
FRAMERATE = 60
#Set up counters
STARTING_BUCKS = 15
BUCK_RATE = 120
STARTING_BUCK_BOOSTER = 1
```

8. Type the code you see on Lines 35 – 36 of the screenshot below.

```
#Set up counters
STARTING_BUCKS = 15
BUCK_RATE = 120
STARTING_BUCK_BOOSTER = 1
MAX_BAD_REVIEWS = 3
WIN_TIME = FRAMERATE * 60 * 3
```

Line 35 creates a constant variable called MAX\_BAD\_REVIEWS. The variable's value is set to 3.

Line 36 creates another constant variable called WIN\_TIME. This variable will represent the number of frames the game runs through before the time runs out. We want to start out with our game running for 3 minutes. The variable's value is set to be the value of the FRAMERATE variable (currently set to 60), times 60, times 3. Remember the framerate is how many frames are generated per second. So, 60 frames per second times 60 is 3,600 frames. This is the number of times the game loop runs in one minute. Multiple 3,600 by 3 and you get 10,800 frames, which is the number of times the game loop runs in three minutes.

If you want to change the time on the clock later on, just change the number 3 to the number of minutes that you want the game to last.

9. Click at the end of Line 96, as shown in the screenshot below.

```
#This function moves the enemies from right to left and destroys them after they've left the screen
def update(self, game_window, counters):
    game_window.blit(BACKGROUND, (self.rect.x, self.rect.y), self.rect)
    self.rect.x -= self.speed
    if self.health <= 0 or self.rect.x <= 100:
        self.kill()</pre>
```

11. Type the code you see on Lines 97 – 98 of the screenshot below. Ensure your indentation matches the indentation shown in the screenshot.

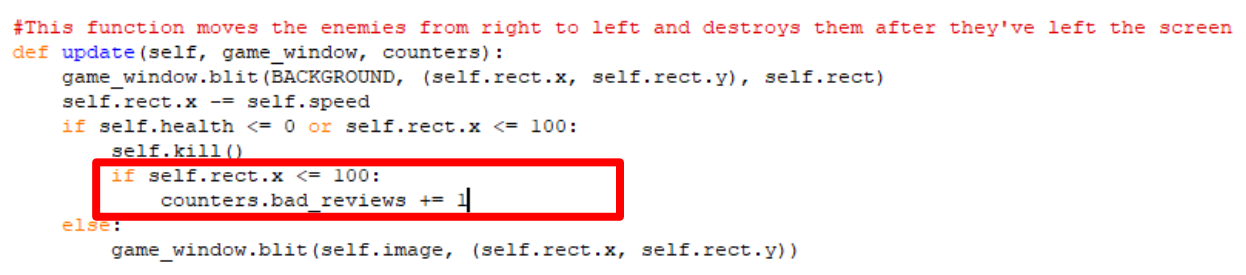

Line 97 creates another "if" function that will check to see if the x-coordinate of the Vampire Sprite class object is less than or equal to 100. If it is, that means that the vampire sprite has reached the end of the grid and has eaten or destroyed a pizza of yours.

If this happens, customers will leave you bad reviews. The code on Line 98 will increase the bad\_reviews counter by 1.

12. Click at the end of Line 110, as shown in the screenshot below.

```
if tile.trap == DAMAGE:
    self.health -= 1
class Counters (object):
    def __init__(self, pizza_bucks, buck_rate, buck_booster):
```

13. Modify the arguments inside the def \_\_init\_\_ function parentheses to match the screenshot below.

```
if tile.trap == DAMAGE:
    self.health -= 1
class Counters (object):
    def __init__(self, pizza_bucks, buck_rate, buck_booster, timer):
```

The code that you entered above includes the timer to the setup of your game counters so that the program will measure the amount of time passing.

14. Click at the end of Line 116, as shown in the screenshot below.

```
class Counters (object):
    def __init__(self, pizza_bucks, buck_rate, buck_booster, timer):
        self.loop_count = 0
        self.display_font = pygame.font.SysFont("Arial", 25)
        self.pizza_bucks = pizza_bucks
        self.buck_rate = buck_rate
        self.buck_booster = buck_booster
        self.bucks_rect = None
```

15. Press ENTER.

class Counters (object):

16. Type the code you see on Lines 117 – 120 of the screenshot below.

```
def __init__ (self, pizza_bucks, buck_rate, buck_booster, timer):
    self.loop_count = 0
    self.display_font = pygame.font.SysFont("Arial", 25)
    self.pizza_bucks = pizza_bucks
    self.buck_rate = buck_rate
    self.buck_booster = buck_booster
    self.bucks rect = None
    self.timer_rect = None
    self.timer_rect = None
    self.bad_reviews = 0
    self.bad_reviews_rect = None
    def increment_bucks(self):
```

Lines 117 – 120 all set up class object attributes for the Counters class: self.timer, self.time\_rect, self.bad\_reviews, and self.bad\_reviews\_rect. Whenever a new Counters class object is generated, it will generate with these attributes.

17. Click at the end of Line 133, as shown in the screenshot below:

```
def draw_bucks(self, game_window):
    if bool(self.bucks_rect):
        game_window.blit(BACKGROUND, (self.bucks_rect.x, self.bucks_rect.y), self.bucks_rect)
        bucks_surf = self.display_font.render(str(self.pizza_bucks), True, WHITE)
        self.bucks_rect= bucks_surf.get_rect()
        self.bucks_rect.x = WINDOW_WIDTH - 50
        self.bucks_rect.y = WINDOW_HEIGHT - 50
        game_window.blit(bucks_surf, self.bucks_rect)
```

- 18. Press ENTER twice.
- 19. Type the code you see on Lines 135 142 of the screenshot below. Ensure your indentation matches the indentation shown in the screenshot.

```
def draw bucks(self, game window):
   if bool(self.bucks rect):
       game window.blit(BACKGROUND, (self.bucks rect.x, self.bucks rect.y), self.bucks rect)
   bucks surf = self.display font.render(str(self.pizza bucks), True, WHITE)
   self.bucks_rect= bucks_surf.get_rect()
   self.bucks rect.x = WINDOW WIDTH - 50
   self.bucks_rect.y = WINDOW_HEIGHT - 50
   game window.blit(bucks surf, self.bucks rect)
def draw bad reviews(self, game window):
   if bool(self.bad reviews rect):
       game_window.blit(BACKGROUND, (self.bad_reviews_rect.x, self.bad_reviews_rect.y), self.bad_reviews_rect)
   bad_reviews_surf = self.display_font.render(str(self.bad_reviews), True, WHITE)
   self.bad_reviews_rect = bad_reviews_surf.get_rect()
   self.bad_reviews_rect.x = WINDOW_WIDTH - 150
   self.bad_reviews_rect.y = WINDOW_HEIGHT - 50
   game_window.blit(bad_reviews_surf, self.bad_reviews_rect)
```

Line 135 creates another class method for the Counters class. This method is called draw\_bad\_reviews and it takes the game\_window argument when it is called.

Line 136 checks to see if the bad\_reviews\_rect setting on the current class object is set to True, meaning that it has a value. Remember that when you set up the bad\_reviews\_rect attribute in the \_\_init\_\_ method, it was set to None. Whenever the bad\_reviews\_rect setting is set to True, it means that there is a value for the bad\_reviews counter. If this is true, Line 137 will execute.

Line 137 erases the old value in the bad\_reviews\_rect by blitting the backtround image onto the game window at the location of the bad\_reviews\_rect.x and bad\_reviews\_rect.y coordinates. The final item in the parentheses indicates how large the blitted background square is. In this case, this item will encompass the size specified in the self\_bad\_reviews.rect variable. The goal is to cover up any number that was already in that position with the background image.

Line 138 creates a bad\_reviews\_surf variable and sets its value to be equal to the display\_font.render method to set the font display settings for the bad reviews text. This method will use the integer inside the bad\_reviews setting of the class object and convert it to a string so it can be displayed as text. Anti-aliasing is turned on (or set to

True) so that the letters appear smooth, and the text is set to the equal to the color settings stored in the WHITE variable.

Line 139 creates a variable called self.bad\_reviews\_rect and sets its value to be the result of the .get\_rect() function. This function creates a rectangle the size of the bad\_reviews\_surf variable.

Lines 140 and 141 calculate the display location of the bad\_reviews\_rect x and y coordinates. By default, whenever rectangles are created using .get\_rect(), their coordinates are automatically set to 0, 0. The calculations you perform in these lines will set the bad reviews rectangle to appear in the second-to-last column and the bottom row of the grid.

Now that you have erased your previous number from the screen and set the display font, color, and location, you have to blit your new number to the screen. Line 142 will blit the value of the bad\_reviews\_surf (the font) at the location specified (self.bad\_reviews\_rect).

- 20. Press ENTER twice.
- 21. Type the code you see on Lines 144 151 of the screenshot below. Ensure your indentation matches what is shown in the screenshot.

```
def draw bad reviews(self, game window):
   if bool(self.bad reviews rect):
       game window.blit(BACKGROUND, (self.bad reviews rect.x, self.bad reviews rect.y), self.bad reviews rect)
   bad_reviews_surf = self.display_font.render(str(self.bad_reviews), True, WHITE)
   self.bad_reviews_rect = bad_reviews_surf.get_rect()
   self.bad_reviews_rect.x = WINDOW_WIDTH - 150
   self.bad_reviews_rect.y = WINDOW_HEIGHT - 50
   game window.blit (bad reviews surf, self.bad reviews rect)
def draw time(self, game_window):
   if bool(self.timer rect):
       game window.blit(BACKGROUND, (self.timer rect.x, self.timer rect.y), self.timer rect)
   timer surf = self.display font.render(str(int((WIN TIME - self.loop count) / FRAMERATE)), True, WHITE)
   self.timer rect = timer surf.get rect()
   self.timer_rect.x = WINDOW WIDTH - 250
   self.timer rect.y = WINDOW HEIGHT - 50
   game_window.blit(timer_surf, self.timer_rect)
```

Line 144 creates another class method in the Counters class called draw\_time. This method will run through similar steps as the previous method in order to update the time on the screen. The time will be displayed in the third-to-last column and the bottom row of the grid.

It is important to note that the math function found on Line 147 (in the timer\_surf function) calculates the time left in the game, in seconds. Remember that the loop\_count setting of the object counts how many time the game loop has run. By taking the WIN\_TIME (number of frames in the game) minus the number of loops the game has made (or how many frames have already elapsed), you can get the number of frames

remaining in the game. From there, dividing those frames by the FRAMERATE of 60 will give you the number of seconds left in the game.

22. Click at the end of Line 156, as shown below.

```
self.timer_rect.y = WINDOW_HEIGHT - 50
game_window.blit(timer_surf, self.timer_rect)

def update (self, game_window):
    self.loop_count += 1
    self.increment_bucks()
    self.draw_bucks(game_window)
```

## 23. Press ENTER.

 Type the code you see on Lines 157 – 158 of the screenshot below. Ensure your indentation matches what is shown in the screenshot.

```
self.timer_rect.y = WINDOW_HEIGHT - 50
game_window.blit(timer_surf, self.timer_rect)

def update (self, game_window):
    self.loop_count += 1
    self.increment_bucks()
    self.draw_bucks(game_window)
    self.draw_bad_reviews(game_window)
    self.draw_time(game_window)
```

The code on Lines 157 and 158 call the draw\_bad\_reviews and the draw\_time functions inside the update method. These functions both require the programmer to specify what game\_window they want the functions to run in, and so we tell the program that we want our functions to run in the game window called game\_window. If our game had more than one window going, it would be more important to label our game\_windows with better names.

25. Click at the end of Line 226, as shown in the screenshot below.

```
#-----
#Create class instances
#create a sprite group for all VampireSprite instances
all_vampires = sprite.Group()
counters=Counters(STARTING_BUCKS, BUCK_RATE, STARTING_BUCK_BOOSTER)
```

26. Modify the code in the parentheses to match the screenshot below.

```
#-----
#Create class instances
#create a sprite group for all VampireSprite instances
all_vampires = sprite.Group()
counters=Counters(STARTING_BUCKS, BUCK_RATE, STARTING_BUCK_BOOSTER, WIN TIME)
```

This addition allows the WIN\_TIME variable to be used whenever an object instance of the Counters class is created. Adding the WIN\_TIME variable here is important because the draw\_time method using the WIN\_TIME variable in a calculation that it performs. If you do not tell import the WIN\_TIME variable into the object instance, than the draw\_time method would not be able to perform a calculation and you would receive an error.

Class methods cannot reference variable information located outside of the class. Since the WIN\_TIME variable was defined at the beginning of the code and not within the Counters class, it needs to be imported into the counter class objects to be able to be used.

27. Click at the end of Line 274, as shown in the screenshot below.

```
#Display the background image to the screen
GAME_WINDOW.blit(BACKGROUND, (0, 0))
#------
#Start main game loop
#Game loop
game_running = True
```

29. Type the code you see on Line 275 of the screenshot below.

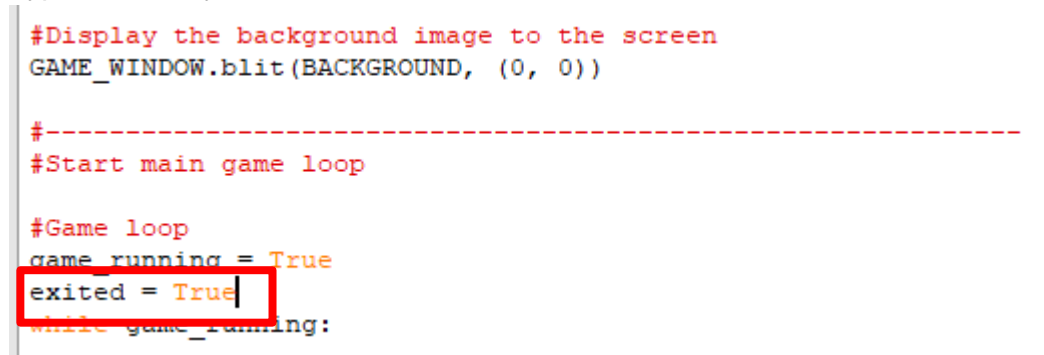

This code creates another variable called exited and sets its value to True. This variable represents True if either the win or lose conditions have been met. If the player opts to quit the game, we will change this variable to False since neither the win or lose conditions have been met at that time. This will make more sense as we get into the end-of-game loop that we will create.

30. Click at the end of Line 285, as shown in the screenshot below.

```
#-----
#Check for events
#Checking for and handling events
for event in pygame.event.get():
    #Exit loop on quit
    if event.type == QUIT:
        game_running = False
```

32. Type the code you see on Line 286 of the screenshot below. Ensure your indentation matches what is shown in the screenshot.

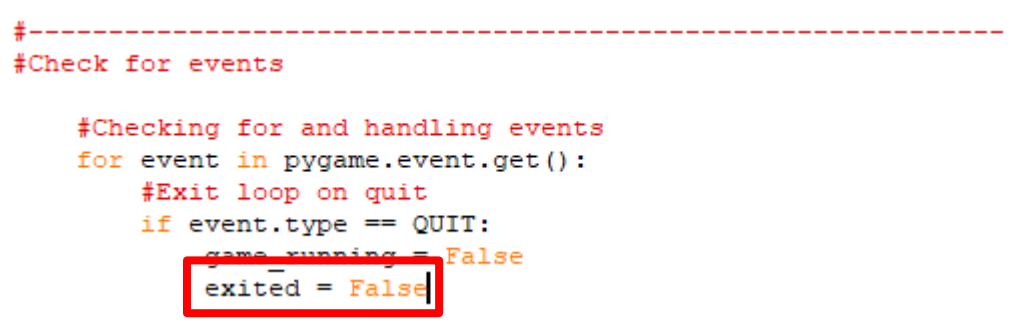

The code on Line 286 will change the value of the exited variable to False, meaning that neither the win or lose conditions have been met and the player has quit the game.

33. Click at the end of Line 322, as shown in the screenshot below.

```
if bool(left_tile):
    vampire.attack(left_tile)
if bool(right_tile_wall):
    if right_tile_wall != left_tile:
        vampire.attack(right_tile_wall)
```

34. Press ENTER twice.

35. Type the code you see on Lines 324 – 329 of the screenshot below. Ensure your indentation matches what is shown in the screenshot.

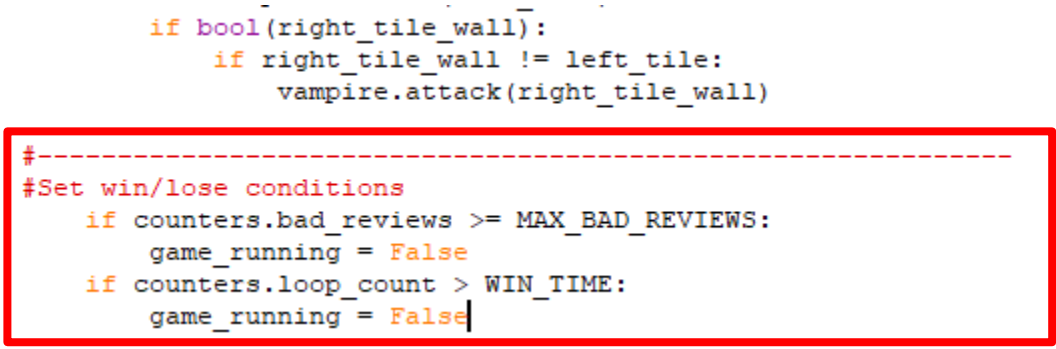

Line 324 contains a comment separator to separate blocks of code.

Line 325 contains a comment.

Line 326 tests to see if the bad\_reviews counter value is greater than or equal to the value of the MAX\_BAD\_REVIEWS variable (in this case, 3).

If Line 326 is found to be true, Line 327 runs to set the game\_running variable to False, meaning the game is over. Notice that the exited variable is NOT changed, meaning that it is still set to True. This is because a win or a loss condition has been met – the player has lost the game by exceeding the amount of bad reviews they are allowed to have.

Line 327 tests to see if the loop\_count value is greater than the WIN\_TIME variable. If this is the case, then the player has won the game because the player has made it all the way through the play time without receiving 3 or more bad reviews. Since the game is over, the game\_running variable will again be set to False. But, again, the exited variable is NOT changed because a win or a loss condition has been met – the player has won the game by making it through the play time without 3 bad reviews.

36. Click at the end of Line 348, as shown in the screenshot below.

```
#Update counters
counters.update(GAME_WINDOW)
display.update()
    #set the framerate
    clock.tick(FRAMERATE)
#Close main game loop
```

- 37. Press ENTER.
- Type the code you see on Lines 349 361 of the screenshot below. Ensure your indentation matches what is shown in the screenshot.

Line 349 contains a comment separator.

Lines 350 and 352 contain comments.

Line 353 creates a variable called end\_font. The end\_font variable is set to use the Arial font from our PC in size 25pt.

Line 355 creates an "if" function that checks to see if the exited variable is equal to True. Remember that this loop will only run when the game\_running variable has been set to False.

If the "exited" variable is still set to True, meaning that either a win or a lose condition has been met, the code will continue down to Line 356.

Line 356 will check the value of the bad\_reviews counter to see if it is greater than or equal to the value of the MAX\_BAD\_REVIEWS variable (currently set to 3). If this is true, than the end\_surf variable is created (Line 357), which will render the text 'Game Over' using the Arial font. The text anti-aliasing will be set to True, meaning that the letters will appear smooth, and the color will be set to the color settings specified in the WHITE variable.

Line 358 will run if the bad\_reviews counter is NOT greater than or equal to the value of the MAX\_BAD\_REVIEWS variable, meaning that the player has won the game. If this is the case, Line 359 will run to create the end\_surf variable that renders the text 'You

Win!". Again, anti-aliasing is turned on and the color is set to be the RGB color values specified in the WHITE variable.

After the appropriate message has been rendered, Line 360 will display the end\_surf message at the location of 350, 200.

Line 361 runs the update function to update all displays in the game.

- 39. Press ENTER.
- 40. Type the code you see on Lines 362 370 of the screenshot below. Ensure your indentation matches what is shown in the screenshot.

```
if exited:
    if counters.bad_reviews >= MAX_BAD_REVIEWS:
        end_surf = end_font.render('Game Over', True, WHITE)
    else:
        end_surf = end_font.render('You Win!!', True, WHITE)
    GAME_WINDOW.blit(end_surf, (350, 200))
    dieplay_update()
#------
#Enable exit from end game loop
while exited:
    for event in pygame.event.get():
        if event.type == QUIT:
            exited = False
    clock.tick(FRAMERATE)
#Close end game loop
```

Line 362 contains another comment separator.

Line 363 contains a comment.

Line 364 begins a "while" loop that will run while the exited variable is equal to True.

Line 365 begins a "for" loop that will check for any events stored in the program by running the event.get() method.

Line 366 checks to see if the events value is equal to QUIT. If it is, then the exited variable will be set to False and the loop will stop (Line 367).

Until the event is equal to QUIT, the game will continue refreshing itself and updating itself every frame. Because of this, we need to also tell the program what the FRAMERATE is. That is what Line 368 does.

Line 370 contains a comment.

41. That is the end of our game! If you run the module now, you should see a functioning game that lets you set traps. The game should track your pizza bucks, the time you have left, and the number of bad reviews you have received. If you win or lose the game, you should see a message display in your game window.

Final Game Code:

```
#Import Libraries
import pygame
from pygame import *
from random import randint
#Initialize pygame
pygame.init()
#set up clock
clock = time.Clock()
#-----
#Define constant variables
#Define the parameters of the game window
WINDOW WIDTH = 1100
WINDOW HEIGHT = 600
WINDOW RES = (WINDOW WIDTH, WINDOW HEIGHT)
#Define the tile parameters
WIDTH = 100
HEIGHT = 100
#Define colors
WHITE = (255, 255, 255)
#Set up rates
SPAWNRATE = 360
FRAMERATE = 60
#Set up counters
STARTING BUCKS = 15
BUCK RATE = 120
STARTING BUCK BOOSTER = 1
MAX BAD REVIEWS = 3
WIN TIME = FRAMERATE * 60 * 3
#Define speeds
REG SPEED = 2
SLOW SPEED = 1
#_____
#Load assets
#Create window
GAME WINDOW = display.set mode (WINDOW RES)
display.set caption('Vampire Pizza')
#Set up the background image
background_img = image.load('restaurant.jpg')
background surf = Surface.convert alpha(background img)
BACKGROUND = transform.scale(background_surf, (WINDOW_RES))
#Set up the enemy image
#Load the image into the program
pizza_img = image.load('vampire.png')
#Convert the image to a surface
pizza surf = Surface.convert alpha(pizza img)
VAMPIRE_PIZZA= transform.scale(pizza_surf, (WIDTH, HEIGHT))
```

```
#tile trap images
garlic img = image.load('garlic.png')
garlic_surf = Surface.convert(garlic_img)
GARLIC = transform.scale(garlic_surf, (WIDTH, HEIGHT))
GARLIC.set_alpha(127)
cutter_img = image.load('pizzacutter.png')
cutter surf = Surface.convert(cutter img)
CUTTER = transform.scale(cutter_surf, (WIDTH, HEIGHT))
CUTTER.set alpha(127)
pepperoni_img = image.load('pepperoni.png')
pepperoni_surf = Surface.convert(pepperoni_img)
PEPPERONI = transform.scale(pepperoni_surf, (WIDTH, HEIGHT))
PEPPERONI.set alpha(127)
#-----
                     _____
#Set up classes
#Create an enemy class
class VampireSprite(sprite.Sprite):
   #This function creates an instance of the enemy
   def __init__(self):
       super().__init__()
       self.speed = REG_SPEED
       self.lane = randint (0, 4)
       all_vampires.add(self)
       self.image = VAMPIRE_PIZZA.copy()
       y = 50 + self.lane * 100
        self.rect = self.image.get_rect(center = (1100, y))
        self.health = 100
    #This function moves the enemies from right to left and destroys them after they've left the screen
   def update(self, game window, counters):
        game_window.blit(BACKGROUND, (self.rect.x, self.rect.y), self.rect)
        self.rect.x -= self.speed
       if self.health <= 0 or self.rect.x <= 100:</pre>
            self.kill()
            if self.rect.x <= 100:</pre>
               counters.bad_reviews += 1
        else:
            game window.blit(self.image, (self.rect.x, self.rect.y))
   def attack(self, tile):
       if tile.trap == SLOW:
           self.speed = SLOW SPEED
       if tile.trap == DAMAGE:
            self.health -= 1
```

```
class Counters (object):
    def __init__ (self, pizza_bucks, buck_rate, buck_booster, timer):
        self.loop_count = 0
        self.display_font = pygame.font.SysFont("Arial", 25)
        self.pizza_bucks = pizza_bucks
        self.buck_rate = buck_rate
        self.buck_booster = buck_booster
       self.bucks_rect = None
        self.timer = timer
       self.timer_rect = None
        self.bad_reviews = 0
       self.bad_reviews_rect = None
    def increment_bucks(self):
       if self.loop_count % self.buck_rate == 0:
            self.pizza_bucks += self.buck_booster
    def draw_bucks(self, game_window):
       if bool(self.bucks rect):
           game window.blit(BACKGROUND, (self.bucks rect.x, self.bucks rect.y), self.bucks rect)
       bucks_surf = self.display_font.render(str(self.pizza_bucks), True, WHITE)
       self.bucks rect= bucks surf.get rect()
       self.bucks_rect.x = WINDOW_WIDTH - 50
       self.bucks rect.y = WINDOW HEIGHT - 50
       game_window.blit(bucks_surf, self.bucks_rect)
    def draw bad reviews(self, game window):
       if bool(self.bad_reviews_rect):
            game window.blit(BACKGROUND, (self.bad reviews rect.x, self.bad reviews rect.y), self.bad reviews rect)
       bad_reviews_surf = self.display_font.render(str(self.bad_reviews), True, WHITE)
        self.bad reviews rect = bad reviews surf.get rect()
        self.bad_reviews_rect.x = WINDOW_WIDTH - 150
        self.bad_reviews_rect.y = WINDOW_HEIGHT - 50
       game_window.blit(bad_reviews_surf, self.bad_reviews_rect)
    def draw_time(self, game_window):
        if bool(self.timer_rect):
            game_window.blit(BACKGROUND, (self.timer_rect.x, self.timer_rect.y), self.timer_rect)
        timer_surf = self.display_font.render(str(int((WIN_TIME - self.loop_count)/ FRAMERATE)), True, WHITE)
        self.timer_rect = timer_surf.get_rect()
        self.timer_rect.x = WINDOW_WIDTH - 250
        self.timer_rect.y = WINDOW_HEIGHT - 50
       game_window.blit(timer_surf, self.timer_rect)
    def update (self, game_window):
       self.loop_count += 1
       self.increment bucks()
        self.draw_bucks(game_window)
       self.draw bad reviews(game window)
        self.draw_time(game_window)
```

```
#Set up the different kinds of traps
class Trap(object):
         def
        self.trap_kind = trap_kind
self.cost = cost
        self.trap_img = trap_img
class TrapApplicator(object):
    def __init__(self):
        self.selected = None
   def select_trap (self, trap):
    if trap.cost <= counters.pizza_bucks:</pre>
            self.selected = trap
    def select tile(self, tile, counters):
        self.selected = tile.set trap(self.selected, counters)
 #Create a class of sprites. Each tile has an invisible interactive field attached to it which is a sprite in this class.
class BackgroundTile(sprite.Sprite):
    def __init__(self, rect):
        super().__init__()
self.trap = None
        self.rect = rect
class PlayTile(BackgroundTile):
    def set trap(self, trap, counters):
        if bool(trap) and not bool(self.trap):
            counters.pizza_bucks -= trap.cost
            self.trap = trap
if trap == EARN:
                counters.buck_booster += 1
        return None
    def draw_trap(self, game_window, trap_applicator):
        if bool(self.trap):
            game_window.blit(self.trap.trap_img, (self.rect.x, self.rect.y))
class ButtonTile(BackgroundTile):
    def set trap (self, trap, counters):
       if counters.pizza_bucks >= self.trap.cost:
           return self.trap
        return trap
    def draw_trap (self, game_window, trap_applicator):
        if bool(trap_applicator.selected):
            if trap_applicator.selected == self.trap:
               game_window.blit(self.trap.trap_img, (self.rect.x, self.rect.y))
class InactiveTile(BackgroundTile):
    #Do nothing if clicked
    def set trap(self, trap, counters):
       return None
    #Do not display anything
    def draw_trap(self, game_window, trap_applicator):
       pass
```

‡-----

```
#Create class instances
#create a sprite group for all VampireSprite instances
all_vampires = sprite.Group()
counters=Counters(STARTING BUCKS, BUCK RATE, STARTING BUCK BOOSTER, WIN TIME)
SLOW = Trap('SLOW', 5, GARLIC)
DAMAGE = Trap('DAMAGE', 3, CUTTER)
EARN = Trap('EARN', 7, PEPPERONI)
trap_applicator = TrapApplicator()
±-----
                                        _____
#Initialize and draw the background grid
#Create an empty list to hold the tile grid
tile_grid=[]
#Define the color of the grid outline
tile color = WHITE
#Populate the background grid
for row in range(6):
   row of tiles = []
   tile_grid.append(row_of_tiles)
   for column in range(11):
       tile_rect = Rect(WIDTH * column, HEIGHT * row, WIDTH, HEIGHT)
       if column <= 1:
           new_tile = InactiveTile(tile rect)
       else:
           if row == 5:
               if 2 <= column <= 4:
                  new tile = ButtonTile(tile rect)
                  new tile.trap = [SLOW, DAMAGE, EARN][column - 2]
               else:
                  new_tile = InactiveTile(tile_rect)
           else:
               new_tile = PlayTile(tile_rect)
       row_of_tiles.append(new_tile)
       if row == 5 and 2 <= column <= 4:
           BACKGROUND.blit(new_tile.trap.trap_img, (new_tile.rect.x, new_tile.rect.y))
       if column != 0 and row != 5:
           if column !=1:
               draw.rect(BACKGROUND, tile_color, (WIDTH * column, HEIGHT * row, WIDTH, HEIGHT), 1)
#Display the background image to the screen
GAME_WINDOW.blit(BACKGROUND, (0, 0))
*-----
#Start main game loop
#Game loop
game_running = True
exited = True
while game running:
```

#-----#Check for events

```
#Checking for and handling events
   for event in pygame.event.get():
       #Exit loop on quit
       if event.type == QUIT:
          game running = False
          exited = False
       #Set up the background tiles to respond to a mouse click
       elif event.type == pygame.MOUSEBUTTONDOWN:
          x, y = pygame.mouse.get_pos()
          trap_applicator.select_tile(tile_grid[y//100][x//100], counters)
±_____
#Create VampireSprite instances
   if randint (1, SPAWNRATE) == 1:
      VampireSprite()
#_____
#Set up collision detection
   #draw a background grid
   for tile row in tile grid:
       for tile in tile row:
          if bool(tile.trap):
              GAME WINDOW.blit(BACKGROUND, (tile.rect.x, tile.rect.y), tile.rect)
   for vampire in all vampires:
      tile_row = tile_grid[vampire.rect.y //100]
      vampire_left_side_x = vampire.rect.x // 100
       vampire right side x = (vampire.rect.x + vampire.rect.width) // 100
       if -l < vampire left side x < 10:</pre>
          left_tile = tile_row[vampire_left_side_x]
      else:
          left tile = None
       if -1 < vampire_right_side_x < 10:</pre>
          right tile wall = tile row[vampire right side x]
      else:
          right_tile_wall = None
       if bool(left tile):
          vampire.attack(left tile)
       if bool(right tile wall):
          if right tile wall != left tile:
              vampire.attack(right tile wall)
#_____
#Set win/lose conditions
   if counters.bad_reviews >= MAX_BAD_REVIEWS:
      game running = False
   if counters.loop_count > WIN_TIME:
      game_running = False
#_____
   #Update display.
   for vampire in all vampires:
      vampire.update(GAME WINDOW, counters)
   for tile row in tile grid:
       for tile in tile row:
          tile.draw_trap(GAME_WINDOW, trap_applicator)
```

```
#Update counters
   counters.update(GAME WINDOW)
   display.update()
   #set the framerate
   clock.tick(FRAMERATE)
#Close main game loop
#-----
#End of game loop
#Set end game message
end_font = pygame.font.SysFont("Arial", 25)
if exited:
   if counters.bad reviews >= MAX BAD REVIEWS:
     end surf = end font.render('Game Over', True, WHITE)
   else:
     end_surf = end_font.render('You Win!!', True, WHITE)
   GAME WINDOW.blit(end surf, (350, 200))
   display.update()
#-----
#Enable exit from end game loop
while exited:
   for event in pygame.event.get():
      if event.type == QUIT:
         exited = False
   clock.tick(FRAMERATE)
#Close end game loop
#-----
#Clean up game
pygame.quit()
```